## Student Installation of ArcGIS 10.2 for GIS in Water Resources University of Texas at Austin

Prepared by David R. Maidment September 2013

There are five steps to this process:

- (1) Get an ESRI Global Account
- (2) <u>Prepare your computer</u>
- (3) Obtain an authorization number and the software
- (4) Install the software and validate your authorizaton number
- (5) Start using the software

Here are the instructions for these steps:

#### (1) ESRI Global Account

If you already have a Username and Password for your ESRI Global Account, then skip this step.

If not, go to <u>https://webaccounts.esri.com/CAS/index.cfm</u> and choose **Create an Account.** You'll be presented with a large screen with a lot of information that needs to be filled in. Fill out this screen and choose Create Account at the bottom. This will establish your User Name and Password for ArcGIS Online and for validating your software. If you have not yet emailed me your ESRI Global Account username, please do so now.

#### (2) Prepare Your Computer

(a) Check the ESRI System Requirements to make sure your computer has the required hardware and software to support the installation of ArcGIS

http://resources.arcgis.com/en/help/system-requirements/10.2/

Be careful to ensure that your computer has the right operating system and also the necessary Service Packs installed for that operating system. If you've had your computer for a long time and not installed any Service Pack updates, your operating system might not be up to date enough to run ArcGIS Desktop.

(b) If necessary, install the Microsoft .NET Framework. http://www.microsoft.com/net/download/version-4

# 

(c) If you already have a previous version of ArcGIS Desktop installed on your computer, you'll need to Uninstall it before installing the new one. To do this, Go to **Control Panel/Programs and Features** and right click on the icon for ArcGIS and follow the Uninstall instructions.

#### (3) Obtain an Authorization Number and the Software

I will send you a software authorization number with the form EVA123456789. This allows you to use one copy of the ArcGIS Desktop software and its extensions for one year on your own computer. Go to ArcGIS for Desktop Student Trial http://www.esri.com/landing-pages/software/arcgis/arcgis-desktop-student-trial.html

and login with the Username and Password for your ESRI Global Account. You'll be asked to input your Authorization Number and then Activate ArcGIS.

| Activate your ArcGIS for Desktop Trial                                                                                         |
|----------------------------------------------------------------------------------------------------|
| Enter Authorization Number                                                                                                    |
| Your authorization number was provided by your instructor or is printed on your DVE<br>The format of the code is EVA123456789. |
|                                                                                                    |
| Activate ArcGIS                                                                                                    |

You will be presented with a choice as to Versions, choose Version 10.2

# ArcGIS for Desktop Student Trial

### Select a Version

Select the version of ArcGIS for Desktop you would like to download.

ArcGIS 10.2 for Desktop ArcGIS 10.1 for Desktop

In the succeeding menu, select "ArcGIS for Desktop" Download (811 MB). This takes a little while.

| File Description                         | Documentation | Download Size |         |         |
|------------------------------------------|---------------|---------------|---------|---------|
| ArcGIS Uninstall Utility                 | Read Me       | 1.23 MB       | Ownload | English |
| ArcGIS for Desktop                       | Install Guide | 811.71 MB     | Ownload | English |
| ArcGIS Data Interoperability for Desktop |               | 449.80 MB     | Ownload | English |
| ArcGIS Data Reviewer for Desktop         | Install Guide | 75.96 MB      | Ownload | English |
| ArcGIS Workflow Manager for Desktop      | Install Guide | 54.73 MB      | Ownload | English |
| ArcGIS Tutorial Data for Desktop         |               | 1.70 GB       | Ownload | English |

You should end up with a single file that looks like this:

| Name                          | Date modified     | Туре        | Size       |
|-------------------------------|-------------------|-------------|------------|
| ArcGIS_Desktop_102_135736.exe | 8/30/2013 9:00 AM | Application | 830,368 KB |

If you don't succeed in getting this file at this location, students at UT Austin can get a copy of a backup file from the UT Dropbox <u>https://utexas.box.com/ArcGIS</u> can, which requires your UTEID and password to enter. Students at Utah State University should contact Dr Tarboton about getting a copy of the software, if necessary.

#### (4) Install the Software and Validate your Authorization Number

Double click on the file **ArcGIS\_Desktop\_102\_135756.exe** and install it on your computer. This takes quite a while, so you might want to get a cup of coffee or do something while the installation goes on.

Immediately that your software installation has been completed, you'll be presented with a ArcGIS Administrator Wizard screen. Select **Advanced (ArcInfo) Single Use** and you'll see the button, **Launch the Authorization Wizard for Single Use Products** be activated.

| . Select a product                                              |                                                                                            |  |  |
|-----------------------------------------------------------------|--------------------------------------------------------------------------------------------|--|--|
| ArcGIS Desktop                                                  |                                                                                            |  |  |
| O Advanced (ArcInfo) Concurrent Use                             | <ul> <li>Advanced (ArcInfo) Single Use</li> <li>Standard (ArcEditor) Single Use</li> </ul> |  |  |
| Standard (ArcEditor) Concurrent Use                             |                                                                                            |  |  |
| Basic (ArcView) Concurrent Use                                  | Basic (ArcView) Single Use                                                                 |  |  |
| ArcGIS Engine                                                   |                                                                                            |  |  |
| ArcGIS Engine (Concurrent Use)                                  | ArcGIS Engine (Single Use)                                                                 |  |  |
|                                                                 | <ul> <li>ArcGIS Engine and ArcGIS Engine</li> <li>Developer Kit (Single Use)</li> </ul>    |  |  |
| Esri CityEngine                                                 |                                                                                            |  |  |
| Advanced Concurrent Use                                         | Advanced Single Use                                                                        |  |  |
| Basic Concurrent Use                                            | O Basic Single Use                                                                         |  |  |
| . Define a License Manager for<br>oncurrent Use products        | 2. Launch the Authorization<br>Wizard for Single Use products                              |  |  |
| License Manager                                                 | Authorization Wizard                                                                       |  |  |
| O Define a License Manager now:                                 |                                                                                            |  |  |
| Not_Set Browse                                                  | Authorize Now                                                                              |  |  |
| Define a License Manager later from the<br>ArcGIS Administrator |                                                                                            |  |  |

Hit Authorize Now and enter your Authorization Number

| Software Authorization Wizard                                                                        | X     |
|----------------------------------------------------------------------------------------------------|-------|
| Software Authorization Number<br>Enter the authorization number for your software product            |       |
| The authorization number consists of three letters and a series of numbers; similar to ABC123456789. |       |
| ArcGIS for Desktop Advanced (Single Use)                                                             |       |
|                                                                                                    |       |
|                                                                                                    |       |
|                                                                                                    |       |
|                                                                                                    |       |
|                                                                                                    |       |
| < Back Next > Ca                                                                                     | ancel |

Enter the same Authorization Number to license the extensions to ArcGIS Desktop. You can license all the extensions if you want to. We'll use **Spatial Analyst** and **3D Analyst** in the class exercises and you may want also to license the **Geostatistical Analyst**. You have to fill in the right box with your Authorization Number by each extension that you want to authorize. It's not immediately obvious that this is necessary when the screen appears in front of you.

| In Authorization Wizard<br>Ithorize Software Extensions<br>Please select an option below. |                                     |  |  |  |
|-------------------------------------------------------------------------------------------|-------------------------------------|--|--|--|
|                                                                                           |                                     |  |  |  |
| Options                                                                                   |                                     |  |  |  |
| I do not want to authorize any e                                                          | xtensions at this time.             |  |  |  |
| I have authorization number(s) to                                                         | o authorize one or more extensions. |  |  |  |
| Extensions                                                                                |                                     |  |  |  |
| Feature                                                                                   | Authorization Number                |  |  |  |
| 3D Analyst                                                                                |                                     |  |  |  |
| Spatial Analyst                                                                           |                                     |  |  |  |
| Network Analyst                                                                           |                                     |  |  |  |
| Publisher                                                                                 |                                     |  |  |  |
| Data Interoperability                                                                     |                                     |  |  |  |
| Geostatistical Analyst                                                                    |                                     |  |  |  |
| Tracking Analyst                                                                          |                                     |  |  |  |
| Schematics                                                                                |                                     |  |  |  |
|                                                                                           |                                     |  |  |  |
|                                                                                           |                                     |  |  |  |
|                                                                                           |                                     |  |  |  |
|                                                                                           |                                     |  |  |  |
|                                                                                           |                                     |  |  |  |
|                                                                                           |                                     |  |  |  |
|                                                                                           |                                     |  |  |  |
|                                                                                           |                                     |  |  |  |
|                                                                                           |                                     |  |  |  |
|                                                                                           |                                     |  |  |  |
|                                                                                           | A Back Next > Cancel                |  |  |  |

Finish this process and you are done!

#### 5. Start Using the Software

Open **ArcMap** and select the A **new empty map** option. If you are using Windows 7 or Windows XP, hit the Start button and you'll see a series of options for ArcGIS. Select ArcMap.

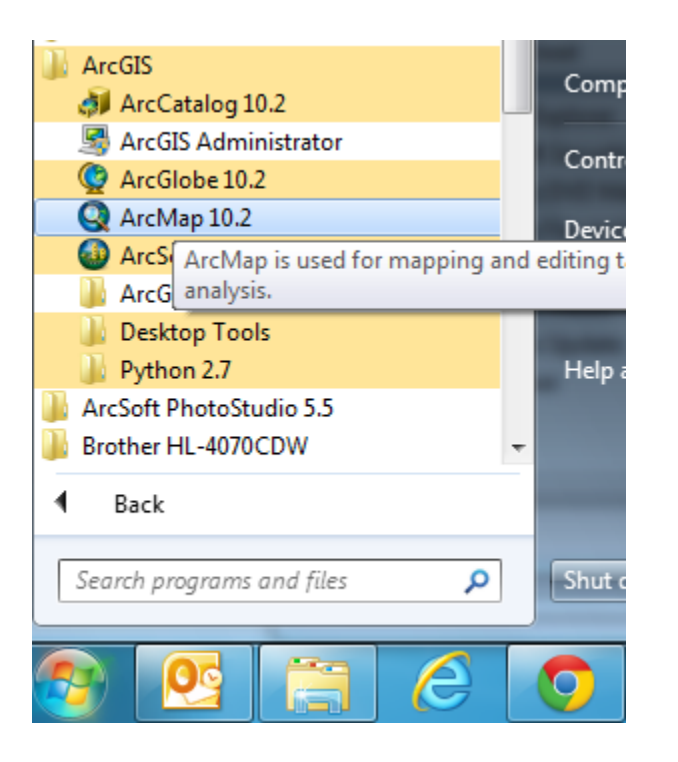

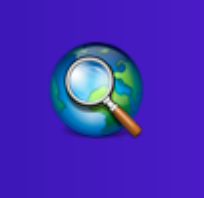

If you are using Windows 8, you'll see ArcMap 10.2 in your Windows display. If you don't see that, then just type "ArcMap.." and you'll see the program symbol appear.

Ok, you are good to go now!